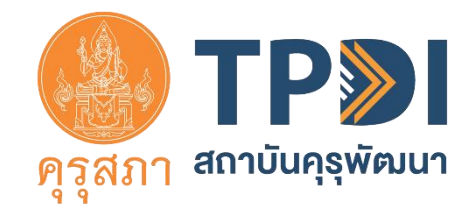

# ขั้นตอนการตรวจสอบประวัติการอบรม

## และประเมินการจัดอบรมในหลักสูตรที่สถาบันคุรุพัฒนารับรอง

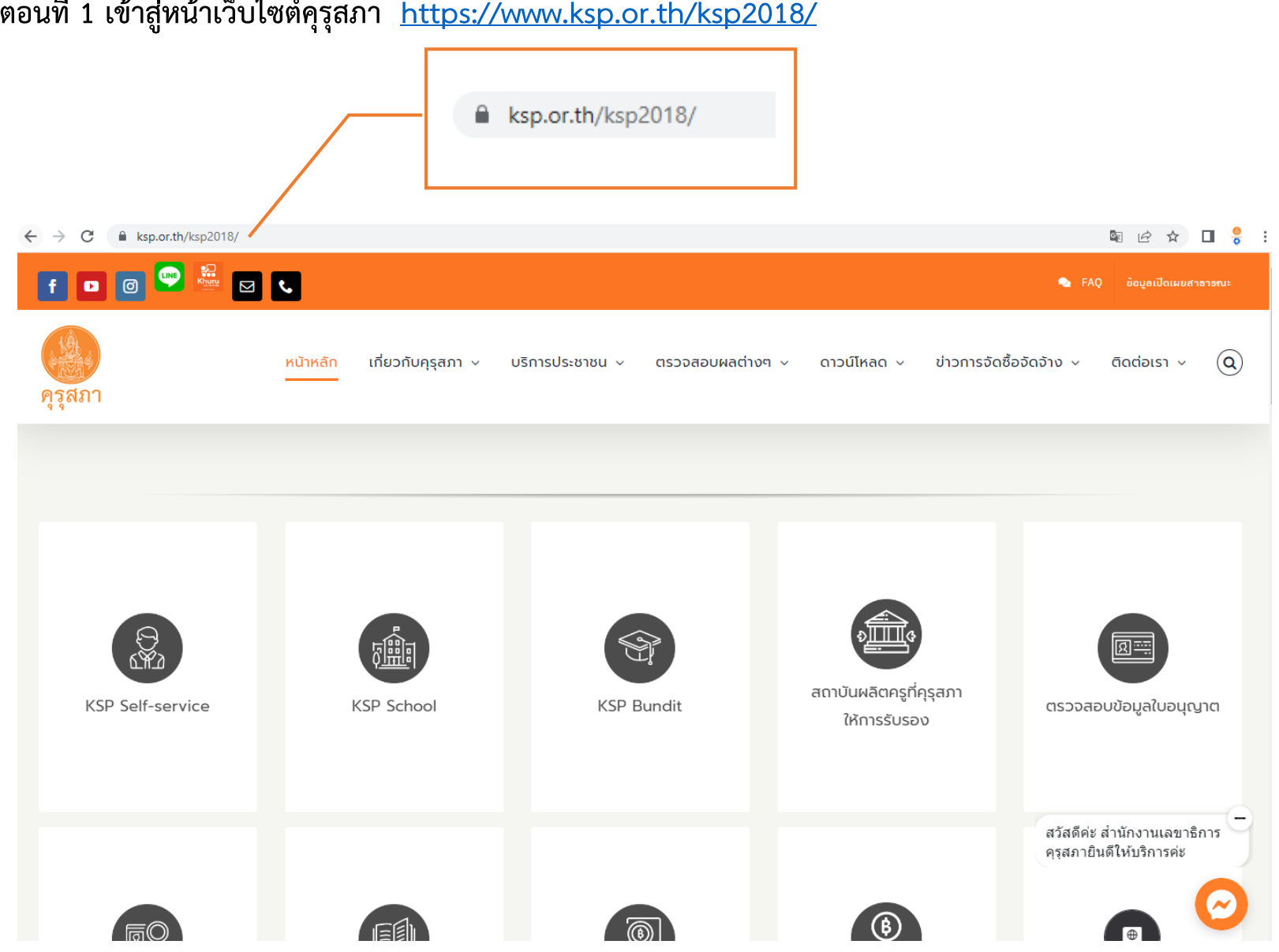

ขั้นตอนที่ 1 เข้าสู่หน้าเว็บไซต์คุรุสภา <u>https://www.ksp.or.th/ksp2018/</u>

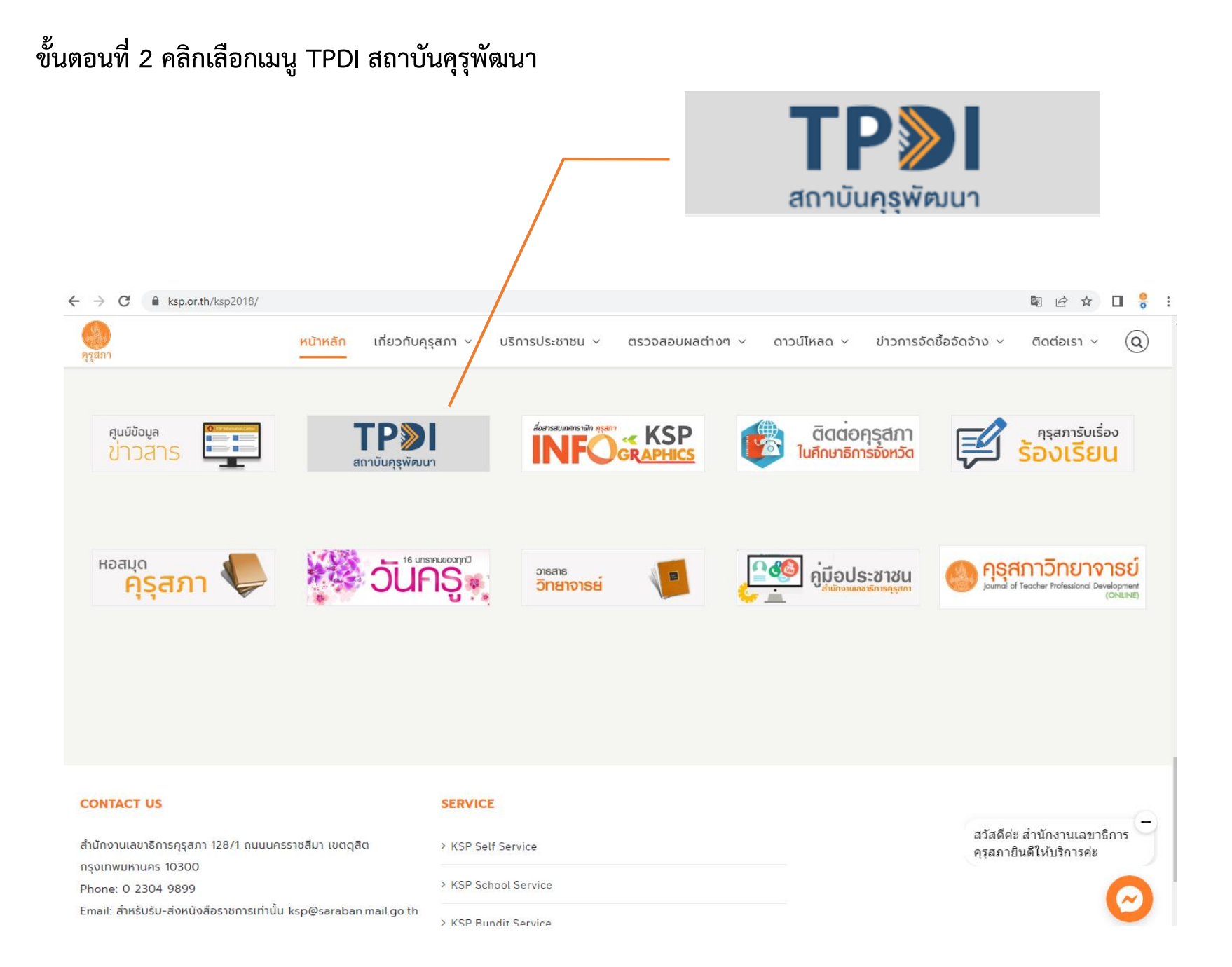

ขั้นตอนที่ 3 คลิกเลือกเมนูตรวจสอบข้อมูลหลักสูตร/รุ่น couse.kurupatana.ac.th

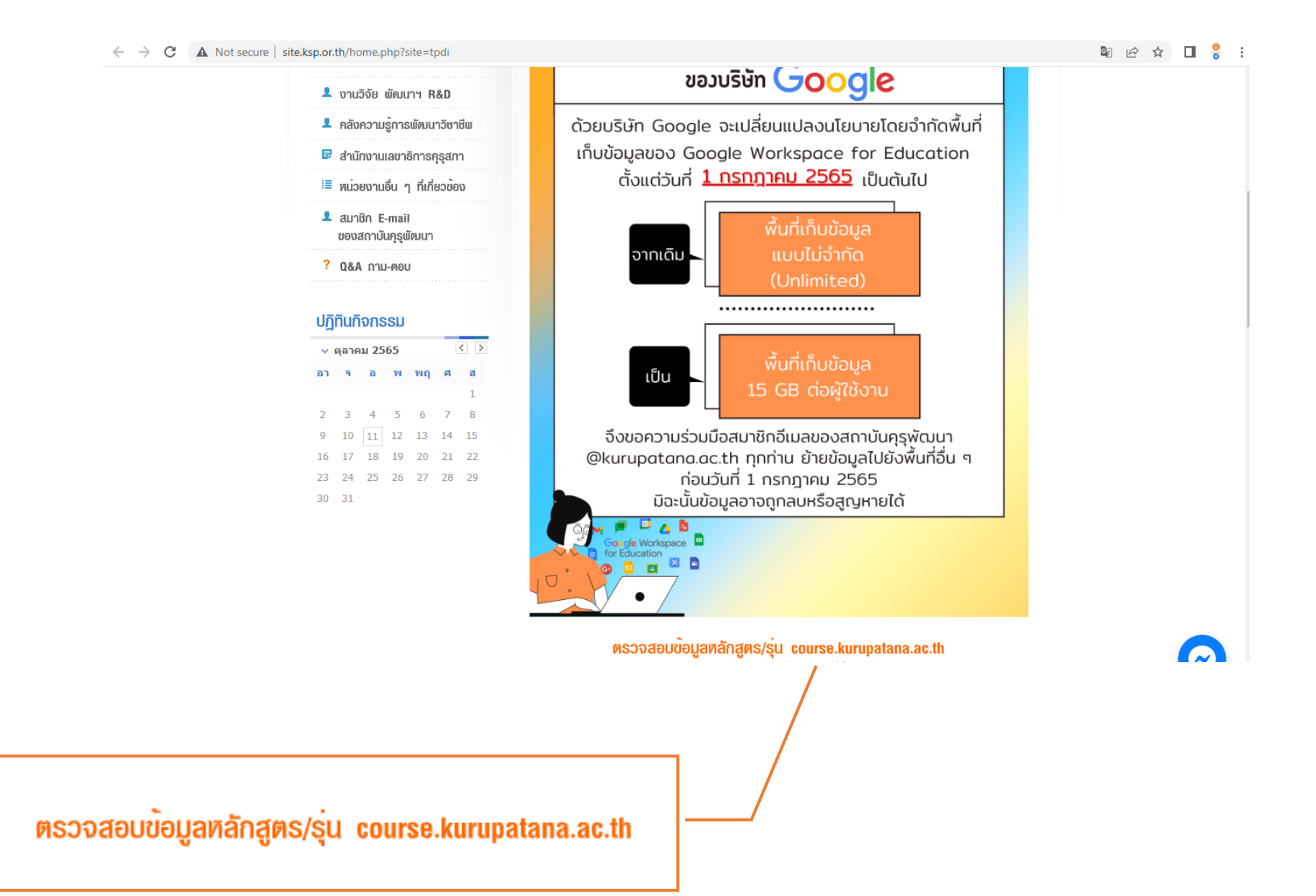

## ขั้นตอนที่ 4 คลิกเลือกเมนูตรวจสอบข้อมูล

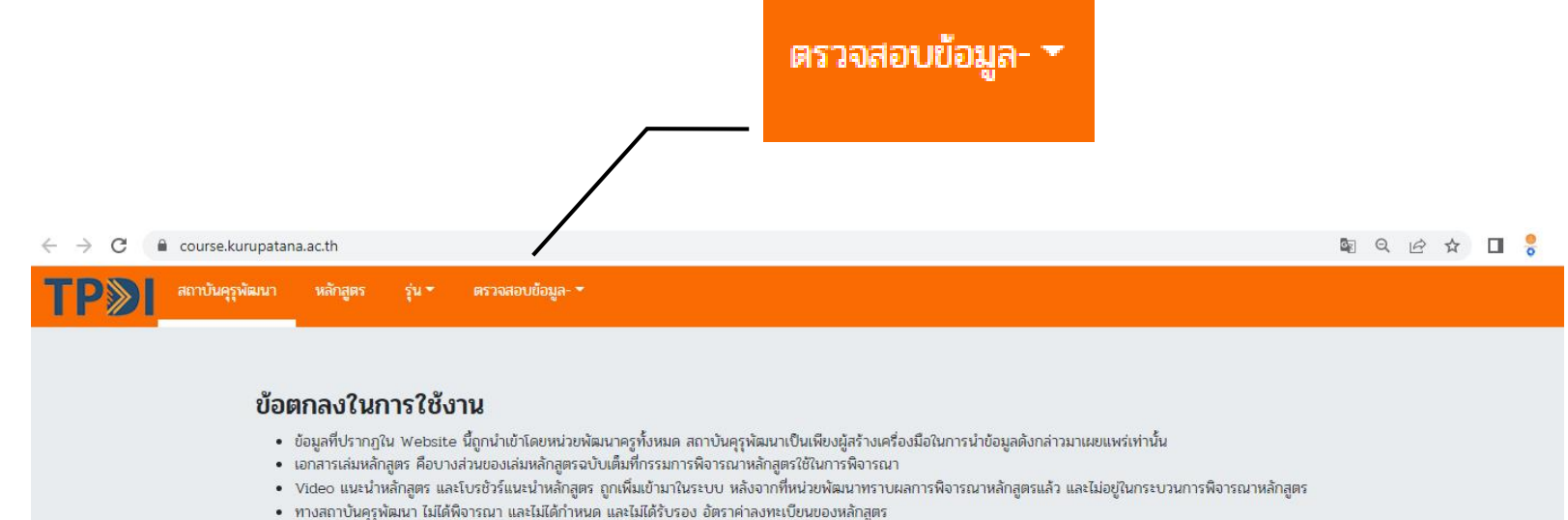

มีรุ่นบางรุ่นไม่แสดงในระบบ เนื่องจากเป็นความต้องการของหน่วยพัฒนาครู แต่ผู้เรียนรุ่นนั้น ยังคงถูกบันทึกชั่วโมงเรียน และตรวจสอบได้จาก Website นี้

### หลักสูตร (แบบสุ่ม)

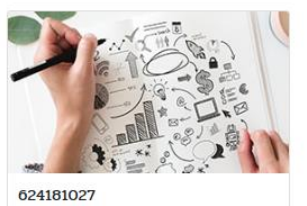

การออกแบบสร้างสื่อบทเรียนอีเสิร์นนิง แบบไมโครเสิร์นนิงร่วมกับกลชุทธ์การสอน เพื่อส่งเสริมทักษะการคิดขั้นสูง

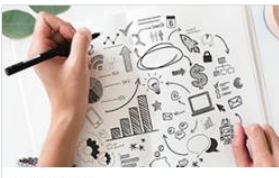

624031004 ชวนคิดพาทำ : สร้างนวัตกรรมนำการวิจัย พัฒนาครูเพื่อศิษย์และเพิ่มวิทยฐานะอย่าง ครูเชี่ยวชาญ โดยกระบวนการ PLC (Professional Learning...

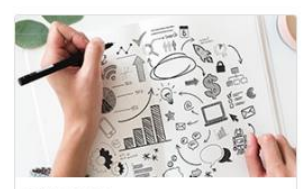

621162005 การสร้างนวัตกรรมนิทานภาพ สำหรับการ ทำวิจัขในขั้นเรียนเพื่อพัฒนาการเรียนรู้ (ระดับครูปฐมวัย)

### ขั้นตอนที่ 5 คลิกเลือกเมนูตรวจสอบการอบรม

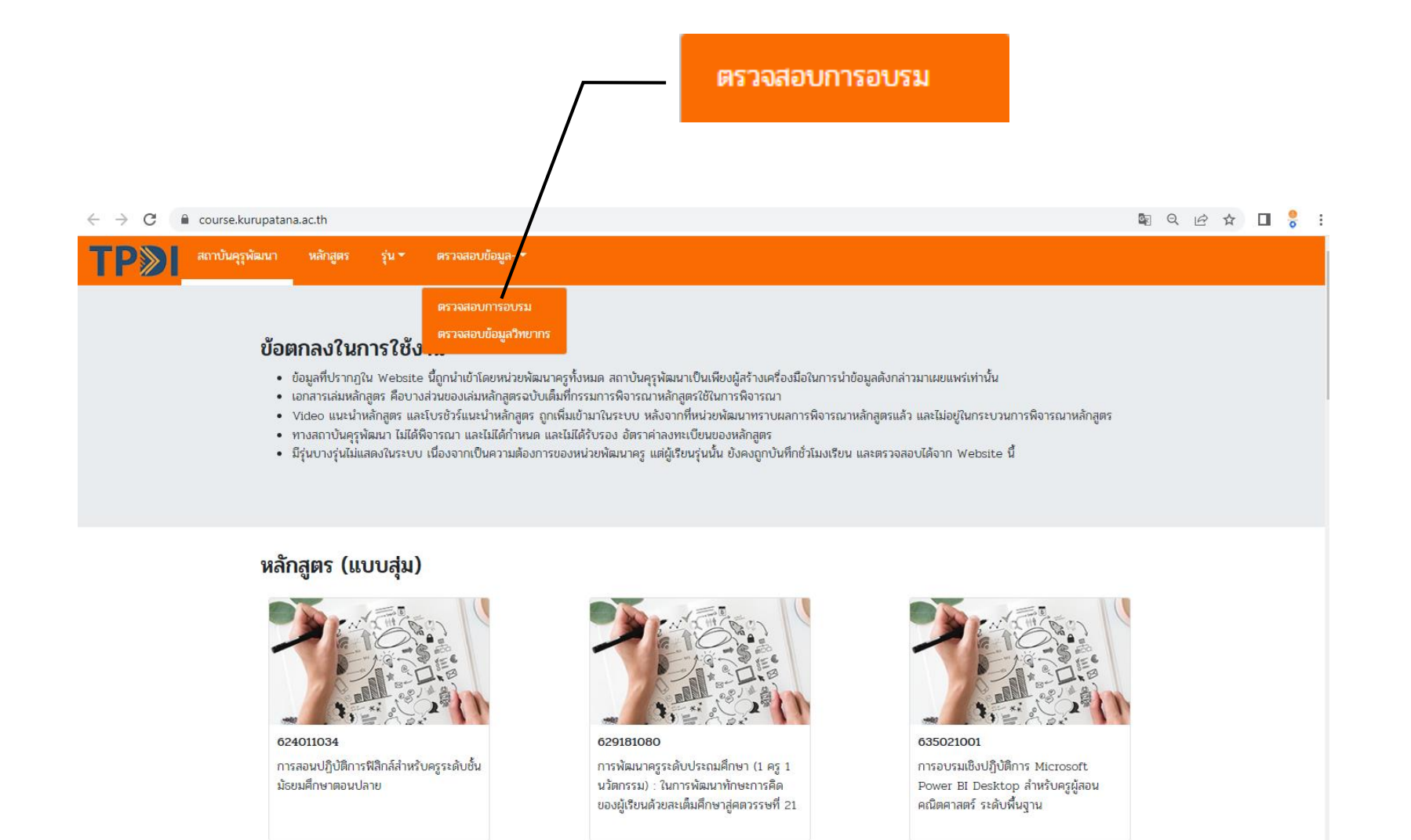

ขั้นตอนที่ 6 กรอกเลขบัตรประจำตัวประชาชนเพื่อตรวจสอบประวัติการอบรม

| ค้นหาประวัติการอบรม จากหมายเลขบัตรประชาชน                                       |              |     |
|---------------------------------------------------------------------------------|--------------|-----|
| เลยที่บัตรประชาชน                                                               | 200000000000 |     |
| ค้นหา                                                                           |              |     |
|                                                                                 | <b>1</b>     | - • |
| ← → C  course.kurupatana.ac.th/?pri_menu=training_check&sec_menu=training_check |              |     |
| นถาบบปรุงพมนา หลาสูพร รับ ครางสอบบอมิล- ร                                       |              |     |
| ค้นหาประวัติการอบรม จากหมายเลขบัตรประชาชน                                       |              |     |
| เลยที่บัตรประชาชน                                                               |              |     |
| คัณหา                                                                           |              |     |

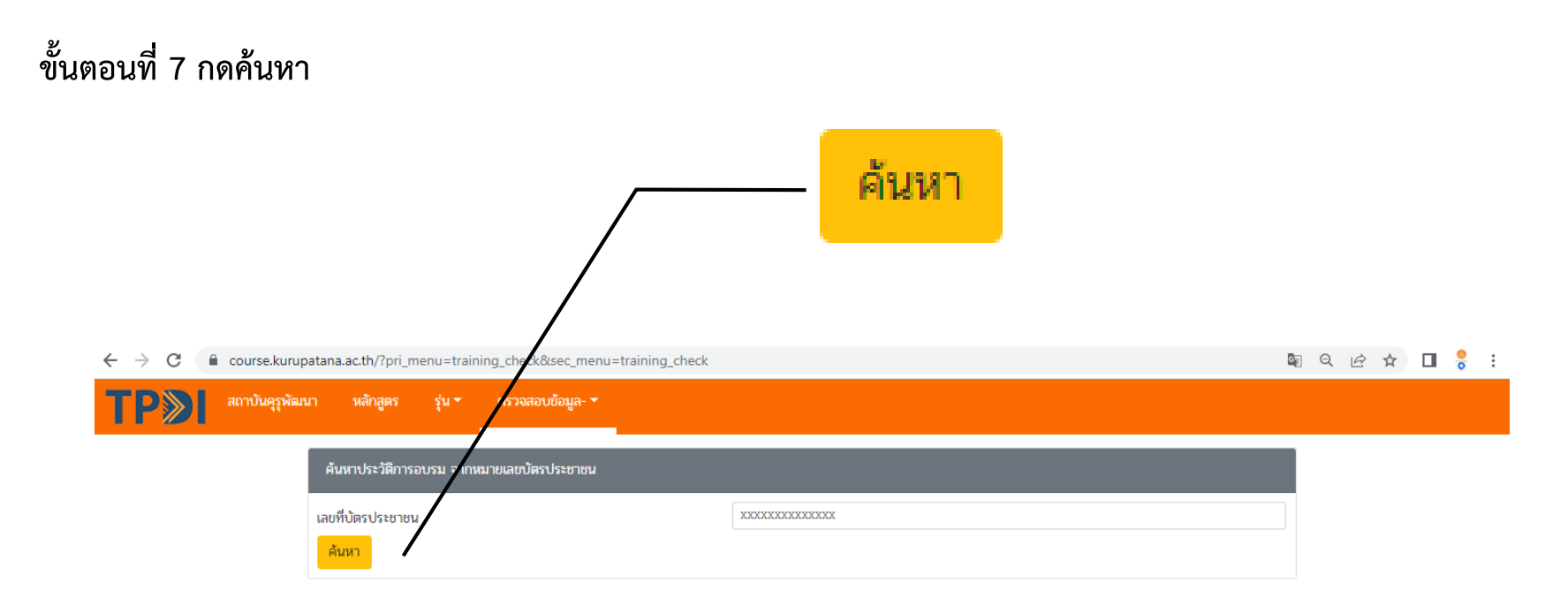

## ขั้นตอนที่ 8 ตรวจสอบประวัติการอบรม

| ← → C 🔒 course.kurup | patana.ac.th/?pri_me               | enu=training  | _check&sec_menu=training_ | check                               |            |                      |             | e e | ) e | ☆ | <mark>0</mark> : |
|----------------------|------------------------------------|---------------|---------------------------|-------------------------------------|------------|----------------------|-------------|-----|-----|---|------------------|
| TP สถาบันคุรูพัฒ     | นา หลักสูตร                        | รุ่น 🔹 เ      | ตรวจสอบข้อมูล- 🔻          |                                     |            |                      |             |     |     |   |                  |
|                      | ด้นหาประวัติการอ                   | บรม จากหมาย   | มเลขบัตรประชาชน           |                                     |            |                      |             |     |     |   |                  |
|                      | เลขที่บัตรประชาชน<br>ค้นหาหลักสูตร |               |                           |                                     |            |                      |             | ]   |     |   |                  |
|                      | รหัสวิชา / รุ่น                    | วันที่เริ่มอบ | บรม วันที่สิ้นสุดการอบรม  | สถานที่จัด                          | สถานะ      | ชั่วโมงอบรมที่รับรอง | ປรະເນີນ     |     |     |   |                  |
|                      | 613181114-006                      | 15/09/25      | 661 16/09/2561            | มหาวิทขาลัยราชภัฏเชียงราย           | ฝานการอบรม | 13.5                 | ทำแบบสอบถาม |     |     |   |                  |
|                      | 613111001-002                      | 14/07/25      | 61 15/07/2561             | คณะศึกษาศาสตร์ มหาวิทยาลัยเชียงใหม่ | ฝานการอบรม | 12                   | ทำแบบสอบถาม |     |     |   |                  |

ขั้นตอนที่ 9 คลิกเมนูทำแบบสอบถาม

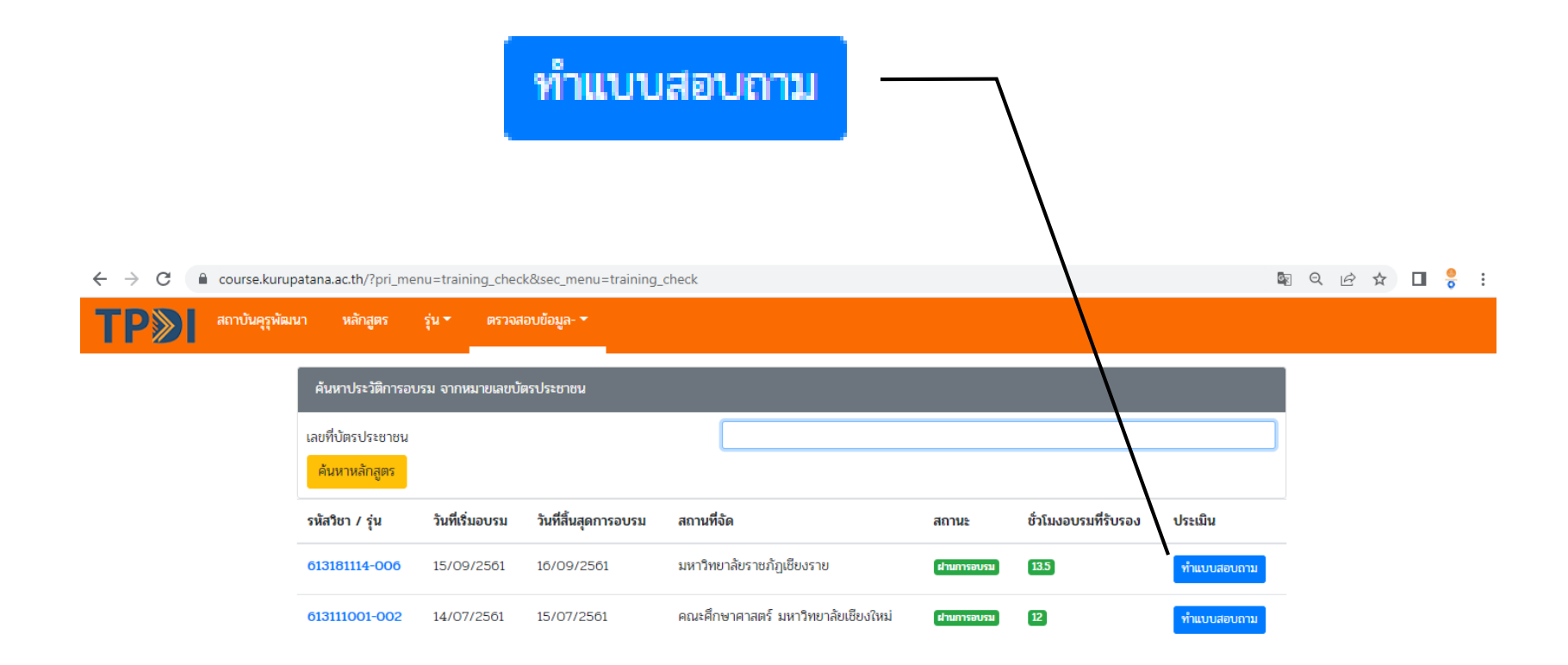

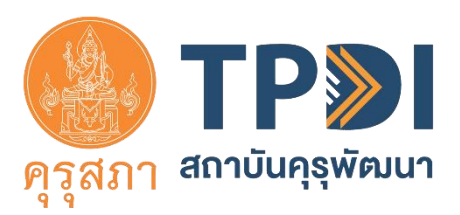

**ติดต่อสอบถามเพิ่มเติม** สถาบันคุรุพัฒนา สำนักงานเลขาธิการคุรุสภา โทรศัพท์/โทรสาร : 0 2281 1845 email : info@kurupatana.ac.th Facebook Page : kurupatanaksp